## Manuale operativo per l'accesso ai servizi WMS con QGIS

Istruzioni per l'utilizzo dei servizi WMS del D.R.P.C. Sicilia attraverso il software QGIS a cura del S.I.T. del D.R.P.C. Sicilia - ver. 1.0

Lo scopo di questo documento è descrivere sinteticamente le procedure da seguire per l'accesso alle informazioni territoriali del D.R.P.C. Sicilia, attraverso il software QGIS. L'accesso ai servizi WMS con l'applicativo QGIS avviene attraverso l'icona evidenziata nella **Figura 1**.

È necessario disporre dell'URL del servizio WMS, reperibile dal catalogo dati del Geoportale, affinchè possa avvenire la successiva connessione.

| 🜠 QGIS 2.18.3                                                                                                    |                      |                    |              |                |                |                        |                              |                          |                    | - a ×           |
|----------------------------------------------------------------------------------------------------|----------------------|--------------------|--------------|----------------|----------------|------------------------|------------------------------|--------------------------|--------------------|-----------------|
| Progetto Modifica Visualizza Layer Impostazioni Plu                                                                                                    | ugins Vettore Raster | Database Web Proce | essing Guida |                |                |                        |                              |                          |                    |                 |
| 🗅 📁 🖶 🖶 🖓 🔣 🖑                                                                                                    | ير 🔍 🚓 🍫             | B 🎵 🗭 💭 🕽          | a 🔒 🖪 🗷 🍣    | 0, 0, - 1, - 4 | - 🔤 🛅 Σ        | 🛲 • 🖓 🎞 • 📲            |                              |                          |                    |                 |
| <i>₩.1</i> 局站6-站版面                                                                                                    | × 0 8 x              | y 😐 🕥 🇃            |              | ö 🔤 🦂 🍕        | 👂 📴 xyta 🛛 🖓 🎆 | ] 💪 🥦 🛛 🎯 🕲            | 2 • <b>%</b> 🕼 Vi • 🖶 🧠      | -\$ 🐁 🥐 🕼 💓 🛔            |                    |                 |
| Browser Panel                                                                                                    | ×                    |                    |              |                |                | Appiungi laver 1       | VMS/WMTS                     |                          |                    |                 |
| L 2 T 1 0                                                                                                    |                      |                    |              |                |                |                        |                              |                          |                    |                 |
| Cover Final     Cover Final     Cover Fin |                      |                    |              |                |                | <u>Aggeurg lever 1</u> | MAGUNATI                     |                          |                    |                 |
|                                                                                                    |                      |                    |              |                |                |                        |                              |                          |                    |                 |
|                                                                                                    |                      |                    |              |                |                |                        |                              |                          |                    |                 |
|                                                                                                    |                      |                    |              |                | Coordinata     | 0.252, 1.735           | 🕷 Scala 1:939.996 💌 🔒 Magnif | ier 100% 🚖 Rotazione 0,0 | 🔹 🗶 Visualizza 🛛 🤅 | 🛈 EPSG:4326 🛛 🔍 |

Figura 1: Accesso ai servizi WMS con QGIS.

Dal catalogo dati del geoportale è possibile scegliere il layer che si desidera consultare, copiando il testo della relativa URL.

A titolo d'esempio la **Figura 2** mostra l'URL del layer "AREE DI EMERGENZA DELLA PROVINCIA DI ENNA", datum ETRF2000 - RDN2008 / UTM ZONA 33N - EPSG 6708.

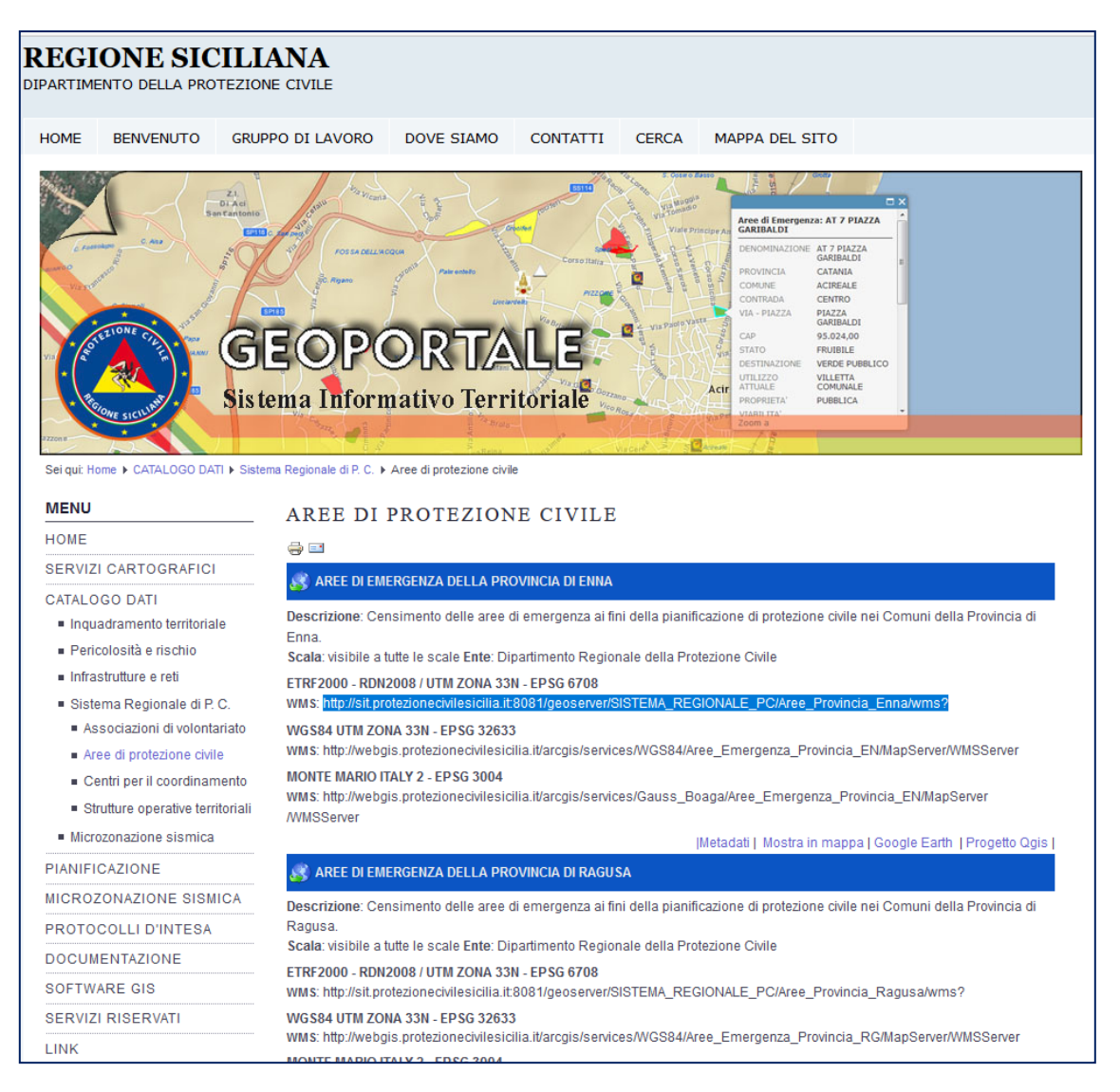

Figura 2: URL del servizio WMS del layer "AREE DI EMERGENZA DELLA PROVINCIA DI ENNA", datum ETRF2000 - RDN2008 / UTM ZONA 33N - EPSG 6708.

Nella maschera "Aggiungi layer dal Server" premere il pulsante "Nuovo". All'apertura della maschera "Crea nuova connessione WMS" (**Figura 3**) occorre inserire le seguenti informazioni:

- nella casella di testo "Nome" inserire il nome che si desidera associare alla connessione;
- nella casella di testo URL inserire l'URL copiata dal catalogo dati.

| K QGIS 2.18.3                                                                                    | - 0 >>                                                                                              |  |  |  |  |  |  |
|--------------------------------------------------------------------------------------------------|----------------------------------------------------------------------------------------------------|--|--|--|--|--|--|
| Progetto Modifica Visualizza Layer Impostazioni Plugins Vettore Raster Database Web Processing ( | Guda                                                                                                |  |  |  |  |  |  |
| א אַ ע ע ע 👯 🔍 🖉 🖑 🐎 אין גע גע גע 🖓 🔚 📁 🗋                                                        | } UB UI 22 Φ, Q, - K, - 6) - 😼 🔟 🖾 Σ ☴ - 🖓 🎞 - 📓                                                    |  |  |  |  |  |  |
| ///局站后**告友前米自日期 🖷 🕅 🖷 🧠                                                                          | n n n n n n n n n n n n n n n n n n n                                                               |  |  |  |  |  |  |
| Browser Panel                                                                                    |                                                                                                    |  |  |  |  |  |  |
|                                                                                                  |                                                                                                    |  |  |  |  |  |  |
| B- Home A                                                                                        | Aggingi laver da un server WM(T)5 7 ×                                                               |  |  |  |  |  |  |
|                                                                                                  | Laver Orders laver Grupp di mattorelle Cerca Server                                                 |  |  |  |  |  |  |
|                                                                                                  |                                                                                                    |  |  |  |  |  |  |
| B− _ G:/<br>B− _ H:/                                                                             | Cootti Nava Modica Elina Carica Sala Anti-nara sanar reshiftia                                      |  |  |  |  |  |  |
| 51/<br>DB2                                                                                       |                                                                                                    |  |  |  |  |  |  |
| - > MSSQL                                                                                        | In luend Luend Luend Luend                                                                          |  |  |  |  |  |  |
| Oracle     PostGIS                                                                               | 🕺 Crea una nuova WMS connessione ? X                                                                |  |  |  |  |  |  |
| Spatialite     A     ArcGisFeatureServer                                                         | □ Dettagli connessione                                                                              |  |  |  |  |  |  |
| B ArcGisMapServer                                                                                | New                                                                                                 |  |  |  |  |  |  |
| Tie Server (XYZ)                                                                                 |                                                                                                    |  |  |  |  |  |  |
|                                                                                                  |                                                                                                    |  |  |  |  |  |  |
| B- 🕐 WMS                                                                                         | Autematori                                                                                          |  |  |  |  |  |  |
|                                                                                                  | Se i servico natemicazione sempio, insenso un nome uterne e una passivora<br>opponiale              |  |  |  |  |  |  |
| Layers Panel                                                                                     | Username                                                                                            |  |  |  |  |  |  |
|                                                                                                  | Codifica immi Passiord                                                                              |  |  |  |  |  |  |
|                                                                                                  |                                                                                                    |  |  |  |  |  |  |
|                                                                                                  | Opzioni Unermento                                                                                   |  |  |  |  |  |  |
|                                                                                                  | Dimensione ma territoria                                                                            |  |  |  |  |  |  |
|                                                                                                  | Limite di eleme Diano a la URI Gettap/GetTitle rportata nelle capabilites                           |  |  |  |  |  |  |
|                                                                                                  | WGS 84 Ignore la URI GetVestureInforiportata nele capabilites 1                                     |  |  |  |  |  |  |
|                                                                                                  | Usa la lege [Ignora orientamento assi (WMS 1.3/WMTS)                                                |  |  |  |  |  |  |
|                                                                                                  | Dirverti forientazione degli assi                                                                   |  |  |  |  |  |  |
|                                                                                                  | None layer Trasformazione con allisciamento                                                         |  |  |  |  |  |  |
|                                                                                                  | OK Cancel Help Close Help                                                                           |  |  |  |  |  |  |
|                                                                                                  | Pronto                                                                                              |  |  |  |  |  |  |
|                                                                                                  |                                                                                                    |  |  |  |  |  |  |
|                                                                                                  |                                                                                                    |  |  |  |  |  |  |
|                                                                                                  |                                                                                                    |  |  |  |  |  |  |
|                                                                                                  |                                                                                                    |  |  |  |  |  |  |
|                                                                                                  |                                                                                                    |  |  |  |  |  |  |
|                                                                                                  | Coordinata 0.066,1.735 🗞 Scala 1939.996 💌 🔒 Magnifer 100% 🗘 Rotazione 0.0 🗘 🗰 Wouldza 🚳 EFSG:+335 🕫 |  |  |  |  |  |  |

Figura 3: Definizione del nome ed inserimento dell'URL per la connessione al servizio WMS.

Dopo aver inserito le informazioni richieste e premuto il pulsante "OK", il nuovo servizio WMS compare nella lista dei servizi disponibili (**Figura 4**) per essere selezionato. Utilizzando il tasto "Connetti" è possibile visualizzare le informazioni del layer desiderate.

| 🜠 QGIS 2.18.3                                                                                                    | - 0 ×                                                                                                    |
|----------------------------------------------------------------------------------------------------|----------------------------------------------------------------------------------------------------|
| Progetto Modifica Visualizza Layer Impostazioni Plugins Vettore Raster Database Web Processing                                                                                                    | Guda                                                                                                    |
| 🗋 🖿 🖩 🖶 🗣 🗄 📉 👌 🔭 🖗 🗩 🗩 🖉 💭 🗛 .                                                                                                    | Ω 🖪 ២ 😂 🔍 ℚ + ℝ + ‰ + 🔩 📖 🖾 Σ ☴ + 🖓 💷 +                                                                                                    |
| ///局站后**********************************                                                                                                    | 🥫 🕾 🐁 🗮 📼 📌 🧔 🚼 🛝 - Va 🗷 🗷 명• 영• 영• 9. Va Va · 영: 영• 1. Va Va · 영 영• 1. Va Va · 영                                                                                                    |
| Browser Panel                                                                                                    |                                                                                                    |
| 🗔 😂 🍸 🖆 🕖                                                                                                    |                                                                                                    |
| B-Home  Preferiti                                                                                                    | 🔏 Aggiungi layer da un server WM(T))S ? X                                                                                                    |
| B _ D;/<br>B _ b;/                                                                                                    | Layer Ordine layer Gruppi di mattornele Cerca Server                                                                                                    |
|                                                                                                    | Aree PC Provincia Erna                                                                                                    |
| B- H:/                                                                                                    | Connetti Nuovo Modifica Elimina Carica Salva Aggiungere server predefiniti                                                                                                    |
| S:/<br>D82                                                                                                    | ID / Nome Titolo Resounts                                                                                                    |
| - MSSQL                                                                                                    | O     GeoServer Web     A complexe tradementation of WMS plus most of the SU business of the SU business of the SU busines      |
| - PostGIS                                                                                                    | -2 Area for the provide the set of the set of the set o |
| Spatialite                                                                                                    |                                                                                                    |
| One of the second second |                                                                                                    |
| Tile Server (XYZ)                                                                                                    |                                                                                                    |
| B-W WFS                                                                                                    |                                                                                                    |
|                                                                                                    |                                                                                                    |
|                                                                                                    |                                                                                                    |
| Layers Panel                                                                                                    |                                                                                                    |
|                                                                                                    | Codifica immagine                                                                                                    |
|                                                                                                    | PHG PHGB JPEG GF TUPP SVG                                                                                                    |
|                                                                                                    | Opzioni (0 sistemi di riferimento disponibili)                                                                                                    |
|                                                                                                    | Dimensione mattanela                                                                                                    |
|                                                                                                    | Linite d elementi per GetifeatureInfo 10                                                                                                    |
|                                                                                                    | Camba                                                                                                    |
|                                                                                                    | Usa la legenda WMS contestuale                                                                                                    |
|                                                                                                    |                                                                                                    |
|                                                                                                    | Nome layer                                                                                                    |
|                                                                                                    | Aggung Close Help                                                                                                    |
|                                                                                                    | Selesona (A layer                                                                                                    |
|                                                                                                    |                                                                                                    |
|                                                                                                    |                                                                                                    |
|                                                                                                    |                                                                                                    |
|                                                                                                    |                                                                                                    |
|                                                                                                    |                                                                                                    |
| 1 voce in legenda elminata.                                                                                                    | Coordinata 14.40323,37.64803 🗞 Scala 1:8.217 💌 🔒 Magnifier 100% 🗘 Rotazione 0,0 🗘 🕱 Visualizza 🔕 EPSG:4326 🚭                                                                                                    |

Figura 4: Maschera di connessione al server del D.R.P.C. Sicilia per visualizzare i servizi WMS.

Come mostra la **Figura 5** il layer selezionato è interrogabile e restituisce tutte le informazioni ad esso associate.

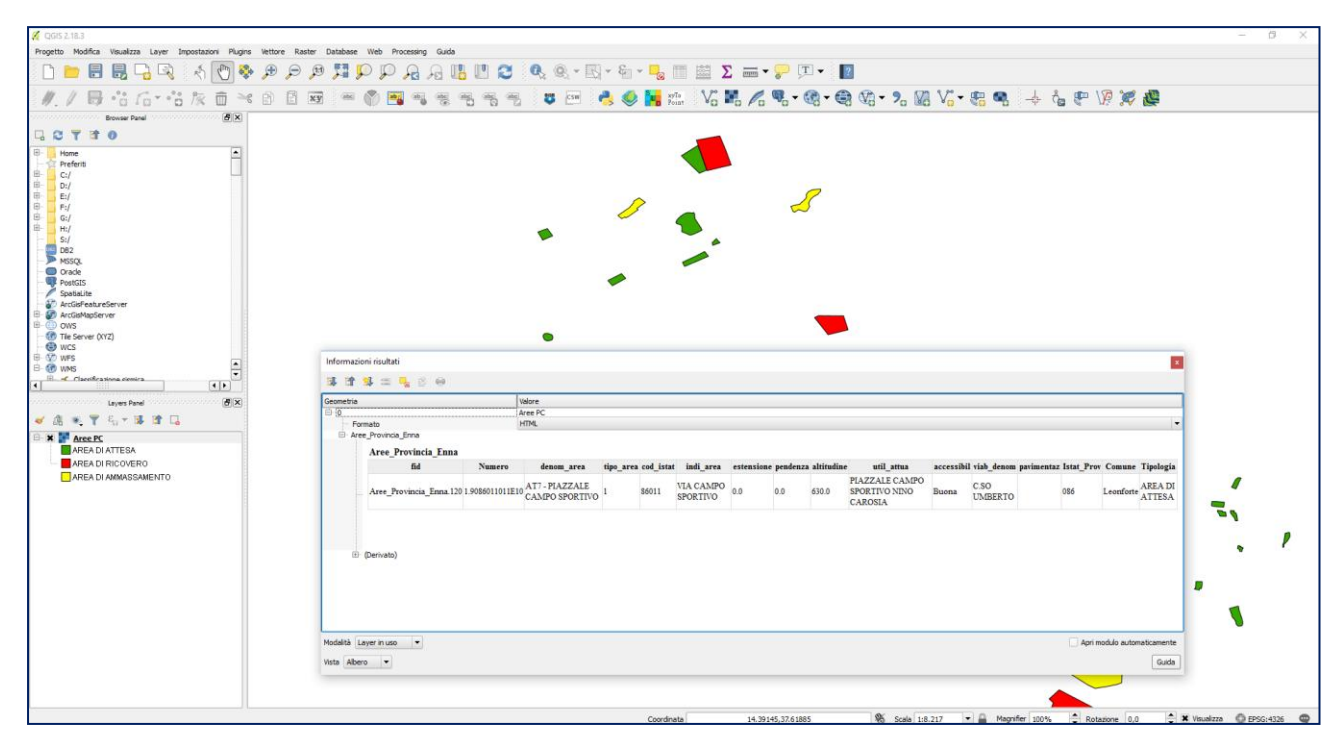

Figura 5: Interrogazione del layer del servizio WMS caricato.

Utilizzando la stessa procedura possono essere aggiunti altri servizi WMS all'interno del progetto di lavoro.

## Info e contatti:

dott. geol. Antonio Torrisi, a.torrisi@protezionecivilesicilia.it Geoportale D.R.P.C. - http://sit.protezionecivilesicilia.it